SeerEngine-Campus 田毓磊 2024-08-19 发表

## 组网及说明

如下图所示,将堆叠设备进行重启后,该设备在【自动化拓扑】页面会显示"堆叠设备状态异常"。即便 该设备重启完成堆叠状态处于正常,该异常状态也不会从页面上消除。所以该如何消除这个异常状态 呢?

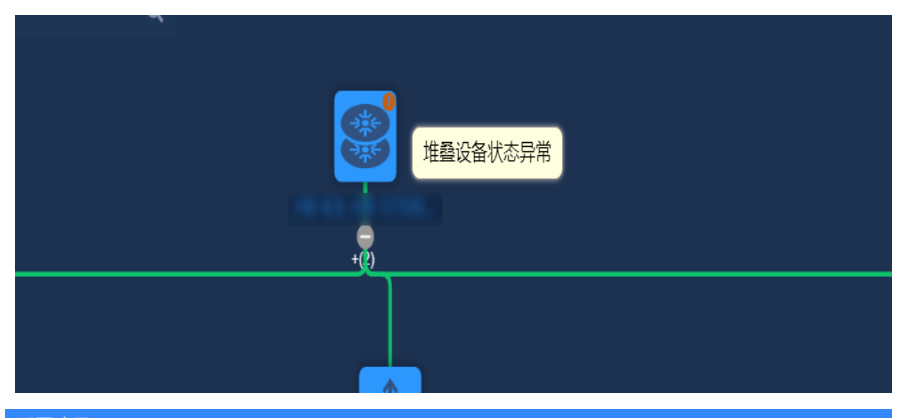

## 配置步骤

(1) 点击【自动化拓扑】页面的"堆叠部署"按钮,如下图所示:

| Fabric  >自动化拓扑                                                                                                    |                                |               |            |              |          |      |
|----------------------------------------------------------------------------------------------------|--------------------------------|---------------|------------|--------------|----------|------|
| <ul> <li>参容记录</li> <li>進盤配置记录</li> <li>Access RRPP环例配置</li> <li>2024-08-16 12:48-12 前変完成、Access总共3台、已完成3台</li> </ul> | 版本升级状态<br>(失败0台) ,取消0台。 查希部署详情 |               | 组网模型:单汇聚组网 | Distribution | 上行配置:    | NE C |
| <b>展新</b> 全选 快捷选择设备 启动自动化闭嘴                                                                                          | 停止自动化部署 RRPP环网配置               | 1 11日前編 時设备案合 | 诊数 局部变更    |              |          |      |
|                                                                                                    |                                |               |            |              |          |      |
|                                                                                                    |                                | ×             |            |              |          |      |
|                                                                                                    | <b>\$</b>                      | <b>*</b>      | <b>*</b>   | <b>*</b>     | <b>*</b> | ¢,   |

(2) 点击"堆叠缩容"按钮,如下图所示:

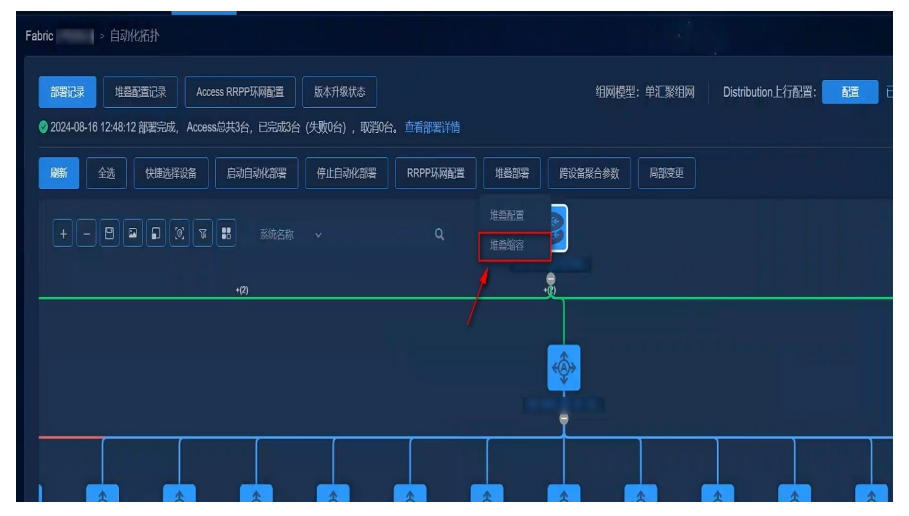

(3) 在【堆叠缩容配置】页面,点击"堆叠状态检查"按钮,如下图所示:

| 堆叠缩容配置 |                             | úrsen - | يلد من الله .               | × |
|--------|-----------------------------|---------|-----------------------------|---|
| 堆叠设备:  |                             | 堆叠状态检查  |                             |   |
| 选择要移除的 | 成员:                         | X       |                             |   |
|        |                             |         |                             |   |
| 堆叠链路:  |                             |         |                             |   |
|        |                             |         |                             |   |
| 堆叠口    | Ten-GigabitEthernet1/1/0/16 |         | Ten-GigabitEthernet2/1/0/16 |   |
| 堆叠口    | Ten-GigabitEthernet1/0/0/16 |         | Ten-GigabitEthernet2/0/0/16 |   |
| MAD    | Ten-GigabitEthernet1/0/0/15 |         | Ten-GigabitEthernet2/0/0/15 |   |
|        |                             |         |                             |   |

(4)当【堆叠状态】页面显示堆叠链路均为"正常"时(如下图所示),【自动化拓扑】页面堆叠设备的"堆叠设备状态异常"状态即可消除。

| 堆叠状态    |                             |                             | ×        |
|---------|-----------------------------|-----------------------------|----------|
| 堆叠成员数量: | 2 (应检测成员数量2)                |                             |          |
| 堆叠成员设备: |                             |                             |          |
|         |                             |                             |          |
| 堆叠链路:   |                             |                             |          |
| 堆叠口     | Ten-GigabitEthernet1/1/0/16 | Ten-GigabitEthernet2/1/0/16 | ●正常      |
| 堆叠口     | Ten-GigabitEthernet1/0/0/16 | Ten-GigabitEthernet2/0/0/16 | ● 正常     |
| MADE    | Ten-GinabitEthernet1/0/0/15 | Ten-GigabitEthernet2/0/0/15 | ●正堂      |
|         |                             |                             |          |
|         |                             |                             | <b>A</b> |